Thank you for purchasing the Ethernet connected Unihedron SQM Light meter.

The enclosed USB flash drive contains a detailed operator's manual and support software for this device. You can also acquire the latest manual and software for the meter from our website:

#### unihedron.com/ref

# QuickStart

- 1) Either connect the SQM-LE meter to your network router with the supplied blue straightthrough Ethernet cable, or directly to your computer with the supplied red crossover cable.
- 2) Connect the power supply to the SQM-LE and the AC supply.
- 3) Launch UDM (Unihedron Device Manager software).
- 4) Click the "Find" button to find attached devices, then click on the SQM-LE that you connected.
- 5) Click on "Reading" to get a reading from the SQM-LE.

### **Other software**

If you are using Windows, you may want to try the Knightware SQM-Reader from www.knightware.biz/sqm .

The USB drive contains examples of software (Perl, Python, etc.) for various functions that connect to the meter.

# **FITS** integration

Some programs (listed below) gather information from the Unihedron Sky Quality meter products and insert that data into the Flexible Image Transport System (FITS) header:

- MaxPilote (Freeware) incorporates SQM readings from an SQM-LE/SQM-LU into the FITS header while at the same time provide constant readings in a live and updated Data Window.
- CCDAutoPilot
- FITS4Win2 uses the MPSAS keyword for sorting and filtering image files.

Please contact me if you experience any problems with your shipment. The confirmation is attached.

# Community

Please consider visiting our forum: http://unihedron.com/forum You can read all postings without logging in, or sign up using this: secret word = forum1

Please consider joining our mailing list to find out what other SQM users are doing and also about product information and announcements. You can join here:

http://list.unihedron.com/mailman/listinfo/sqm\_list.unihedron.com